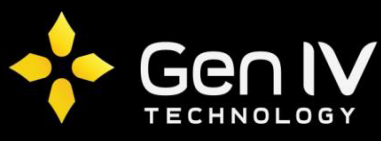

## Integrator Series Email Upon Motion Quick Setup Guide

First step in setting up your DVR/NVR to send an email notification upon motion is to navigate to the Email section of your unit. Setting this function up is recommended via the web browser for a quicker setup. To do so on the browser go to **Settings-> Network-> Email**. Within the Email section you will see multiple fields to fill in. Below is a brief explanation of what goes in each field required. (**Reference image on Pg2**).

\_\_\_\_\_

**Server Authentication** – Make sure the option next to "**on**" is selected. This turns on the email function within your unit.

Username – Here you will input in the username you use to login to your email account.

Password – Here you will input the password used to login to your email account.

**SMTP Server** – Here you will fill in your corresponding SMTP server. Gmail is the recommended email provider to use with GenIV DVR/NVR's. Gmail's SMTP server is **smtp.gmail.com**.

SMTP Port – Here you will fill in your corresponding SMTP port (When SSL or TLS is enabled the port will be 25).

Sender Name - This will be simply the senders name

**Senders Address** – Here is where you will input where you'd like the email to be sent from (This will be the email corresponding with the username).

**Recipient 1** – This will simply be the receivers name.

**Recipients Address** – Here is where you will input the recipients you'd like to receive the email alerts. Once all the above section are filled in, select **Test**. If succeeded, check the email(s) input for receiver and verify you received a test email. If you get Test failed, something input in the above fields is incorrect (**Make sure you are hooked to your network**).

Once all fields are filled in with the correct corresponding info be sure to select save.

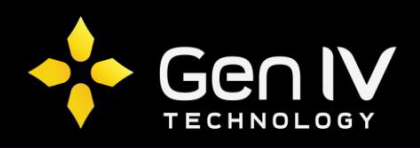

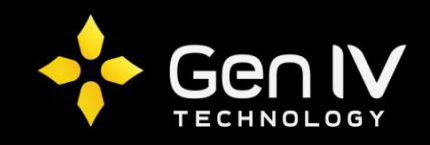

| NTEGRATOR SERIE                       | S | Live View                                        | Playback 🌞             | Settings     |
|---------------------------------------|---|--------------------------------------------------|------------------------|--------------|
| Client                                | ~ | Email                                            |                        |              |
| System                                | ~ |                                                  |                        |              |
| Camera                                | ~ | Server Authentication                            | On Ott                 |              |
| Hard Disk                             | ~ | Username                                         | TEST@gmail.com         |              |
| Alarm                                 | ~ | Password                                         | •••••                  |              |
| Alert                                 | ~ | SMTP Server                                      | smtp.gmail.com         |              |
| Network                               | * | SMTP Port                                        | 25                     | <b>⊠</b> TLS |
| TCP/IP                                |   | Sender                                           | Test                   |              |
| PPPoE                                 |   | Sender's Address                                 | TEST@gmail.com         |              |
| DDNS<br>Port<br>Port Mapping<br>Email |   | Recipient1<br>Recipient1's Address<br>Recipient2 | Test<br>TEST@gmail.com | Test         |
| User                                  | ~ | Recipient2's Address                             |                        | Test         |
| Maintenance                           | ~ | Recipient3                                       |                        |              |
|                                       |   | Recipient3's Address                             |                        | Test         |
|                                       |   | Recipient4                                       |                        |              |
|                                       |   | Recipient4's Address                             |                        | Test         |
|                                       |   | Recipient5                                       |                        |              |
|                                       |   | Recipient5's Address                             |                        | Test         |
|                                       |   | Recipient6                                       |                        |              |
|                                       |   | Recipient6's Address                             |                        | Test         |
|                                       |   | Save                                             |                        |              |

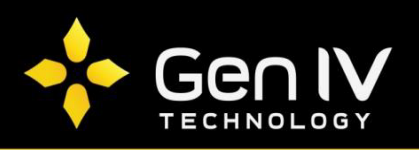

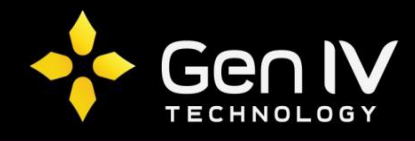

Now that you have your email synced with your NVR, go to **Settings->Camera->Motion**. Within this section simply enable motion on whichever cameras you'd like email alerts to be sent. Once completed select **Save**.

| NTEGRATOR SERIE | s | 📮 Live View                                                                                                    | Playback             | Settings        |                 |        |
|-----------------|---|----------------------------------------------------------------------------------------------------|----------------------|-----------------|-----------------|--------|
| Client          | * | Motion                                                                                                    |                      |                 |                 |        |
| System          | * |                                                                                                    |                      |                 |                 |        |
| Camera          | * | Camera ID                                                                                                    | D1                   | ~               | •               |        |
| Basic           |   | Camera Name                                                                                                    | ISX-CL4-MZ           |                 |                 |        |
| IP Camera       |   | Motion                                                                                                    | ● On ) Off           |                 |                 |        |
| Video           |   | Area                                                                                                    | Arming Schedule      | Trigger Actions |                 |        |
| Image           |   | INVERTING 1                                                                                                    |                      |                 | Sensitivity Low | High 4 |
| Schedule        |   | to a second second second second second second second second second second second second second second second s |                      | STATE PLAN      | con             |        |
| Motion          |   |                                                                                                    |                      |                 | Target Size Low | High 1 |
| Video Loss      |   |                                                                                                    |                      | A SUM SUMPLY    |                 |        |
| Audio Detection |   |                                                                                                    |                      | NAME OF         | Duration Low    | High 1 |
| Tampering       |   |                                                                                                    |                      | 1 - 1 - 1 - 2   |                 |        |
| Privacy Mask    |   |                                                                                                    |                      | Co. House       | Start Drawing   |        |
| OSD             |   |                                                                                                    |                      |                 |                 |        |
| Hard Disk       | * |                                                                                                    |                      |                 | m Clear All     |        |
| Alarm           | * |                                                                                                    |                      |                 |                 |        |
| Alert           | * |                                                                                                    |                      |                 |                 |        |
| Network         | * |                                                                                                    |                      |                 |                 |        |
| User            | * | Save 😀                                                                                                    | Operation succeeded. |                 |                 |        |
|                 |   |                                                                                                    |                      |                 |                 |        |

The last step in setting up emails upon motion is to check in the send email option. To do so change your tab under the motion section to "**Trigger Actions**" and check in send email on all of the corresponding channels you'd like to receive email notifications. Once finished select **Save**.

| INTEGRATOR SERIES | ; ( | Live View                  | 📰 Playback 🌞 Settings           |                   |                  |
|-------------------|-----|----------------------------|---------------------------------|-------------------|------------------|
| Client            | *   | Motion                     |                                 |                   |                  |
| System            | *   |                            |                                 |                   |                  |
| Camera            | ~   | Camera ID                  | D1                              | •                 |                  |
| Basic             |     | Camera Name                | ISX-CL4-MZ                      |                   |                  |
| IP Camera         |     | Motion                     | ● On ○ Off                      |                   |                  |
| Video             |     | Area                       | Arming Schedule Trigger Actions |                   |                  |
| Image             |     | Conventional               | Trigger Alarm Output            | Trigger Recording | Trigger PTZ D1 ~ |
| Motion            |     | Buzzer                     | □ A->1                          | 🗆 D1              | Preset No.       |
| Video Loss        |     | 🗹 Ser <mark>d</mark> Email | A->2                            | □ D2              | 1 ~              |
| Audio Detection   |     |                            | □ D1->1                         | D3                |                  |
| Privacy Mask      |     |                            | □ D3->1                         | □ D4              |                  |
| OSD               |     |                            | D4->1                           |                   |                  |
| Hard Disk         | *   |                            |                                 | relay_output      |                  |
| Alarm             | *   |                            |                                 |                   |                  |
| Alert             | *   |                            |                                 |                   |                  |
| Network           | *   |                            |                                 |                   |                  |
| User              | *   | Save                       |                                 |                   |                  |

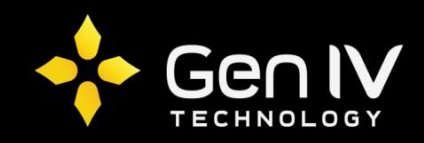